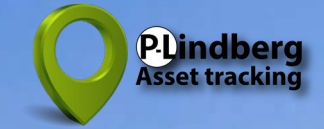

## **Smart GPS tracker til store dyr : MPC6258 Opstartsguide & Brugervejledning**

#### Indhold

- 2 Opstartsguide Funktioner SIM kort håndtering
- 3 Montering af halsrem
- 4 App menu App download og installering Opret ny konto
- 5 Registrering **Brugerkonto** Profil

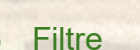

- 6
- 7 Geofences (virtuelle hegn)
- 8 Notifikationer Historik
- Historik (fortsat) 9 Øvrige GPS produkter

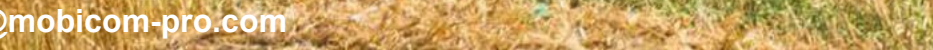

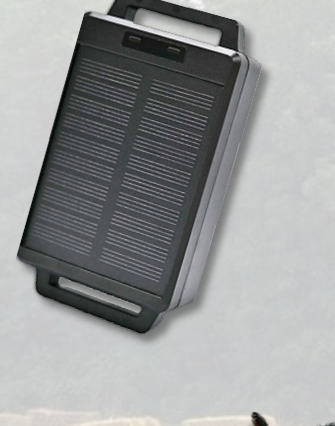

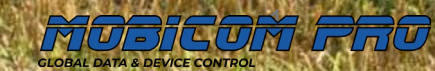

0

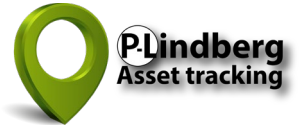

### Smart GPS tracker MPC6260

### Start-up guide

- Følg instruktionerne vedr. SIM kort installation fra indlægssedlen i emballagen (også vist nederst til højre på denne side).
- 2. Oplad GPS-enheden i minimum 12 timer (og herefter mindst 6 timer, når batteri niveauet er lavt check løbende niveau i app en).
- 3. Gå til **side 4** for instruktioner om, hvordan du opsætter og bruger appen.
- 4. Gennemfør alle indledende trin 1-9.
- 5. Pres den hvide Tænd / Sluk knap opad.
- 6. Gå en tur udendørs med GPS'en for at aktivere den.
- Fastgør begge låg på på bagsiden af GPS-enheden (se vejledning neders til højre på denne side).

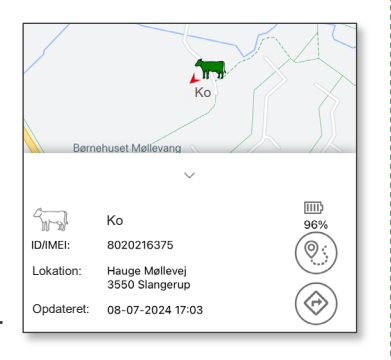

Se side 9 for visning af batteri status.

### Inkluderet

- ✓ GPS-enhed
- ✓ Justerbar halsrem
- Magnetisk USB ladekabel til opladning via PC eller USB lader
- ✓ SIM kort og lille skruetrækker til SIM kort låg
- ✓ P-Lindberg Asset Tracking app

### Funktioner og SIM kort håndtering

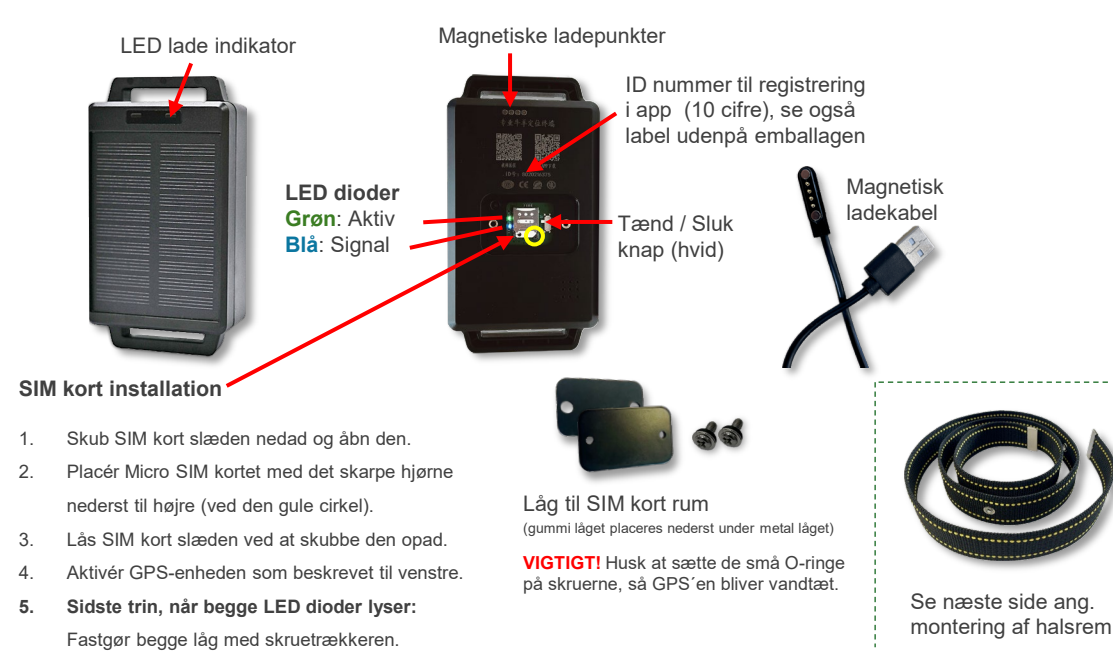

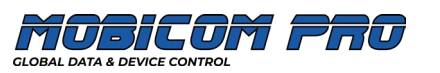

2

MPC6260

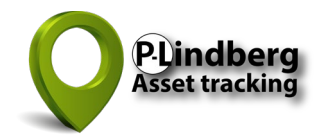

#### Montering af halsrem (udføres bedst med 2 personer)

Halsremmen samles / fastgøres med de hvide, afrundede knapper og tilhørende stifter. Stifterne fjernes først fra knapperne ved at holde den afrundede del HELT VERTIKALT mod metalsiden af den sorte magnetiske holder (se foto til højre). Dette gør det muligt at fjerne stifterne fra knapperne.

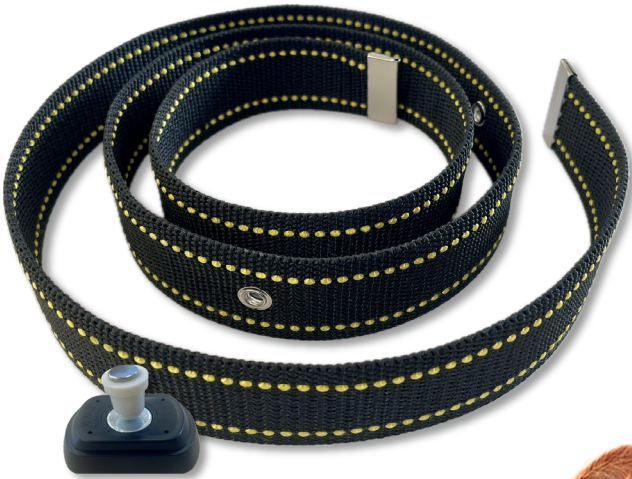

Magnetisk holder med magnetiske knapper og stifter.

Benyt omvendt rækkefølge ved afmontering af halsremmen.

- 1. Skub halsremmen gennem de to åbninger på hver side af GPS-enheden (bagsiden af solpanelet).
- 2. Sæt remmen rundt om dyrets hals og lad solpanelet vende opad eller sidelæns, hvis det er muligt, uden at remmen strammer om halsen på dyret.
- 3. Den overskydende del af remmen skal være oven på den inderste del af remmen.
- 4. Stifterne presses derefter gennem remdelene fra indersiden og knapperne monteres tilsvarende udvendigt. Magnetisme holder knapper og stifter sikkert sammen.
- 5. Den smalle rem kan bruges til ekstra fastgørelse.

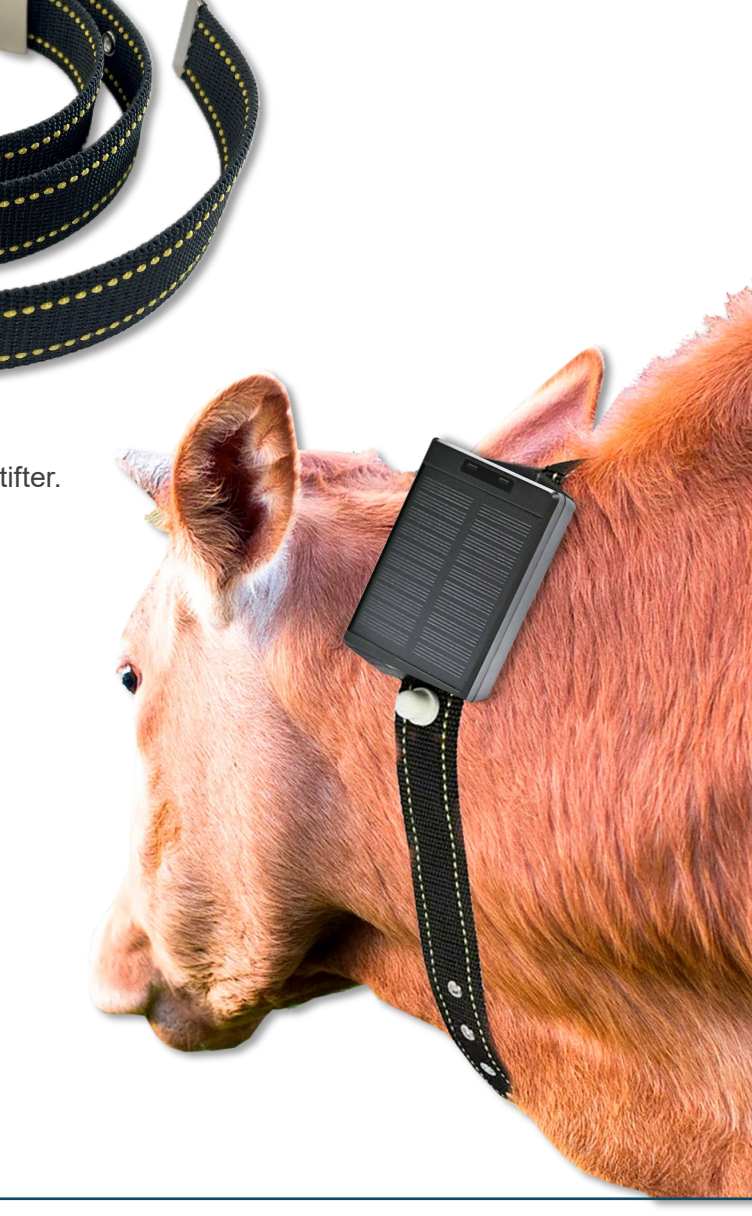

### Hovedmenu oversigt

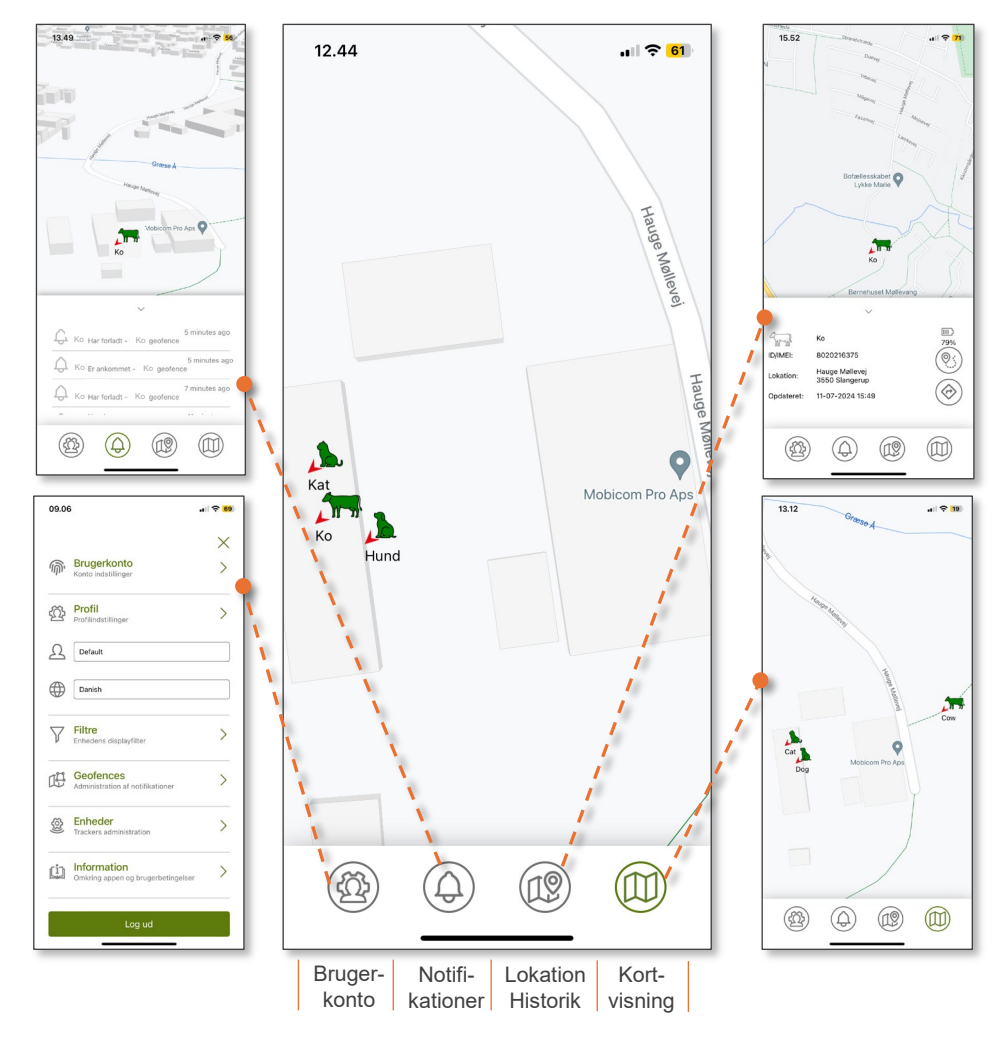

### Designet til udendørs brug

GPS-enheden fungerer bedst i fri luft udendørs og er således ikke altid præcis indendørs på grund af ringere satellitdækning.

Opsætning af brugerkonto og profil Trin 1-9

## Download og installér app 🜘

Download og installér **P-Lindberg Asset Tracking** app´en fra Apple App Store eller Google Play.

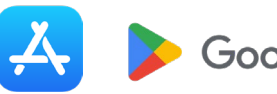

Google Play

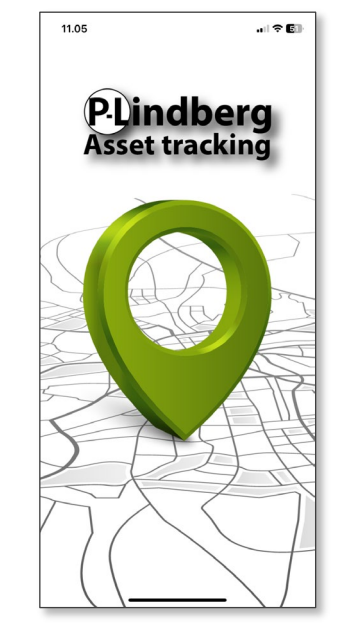

4

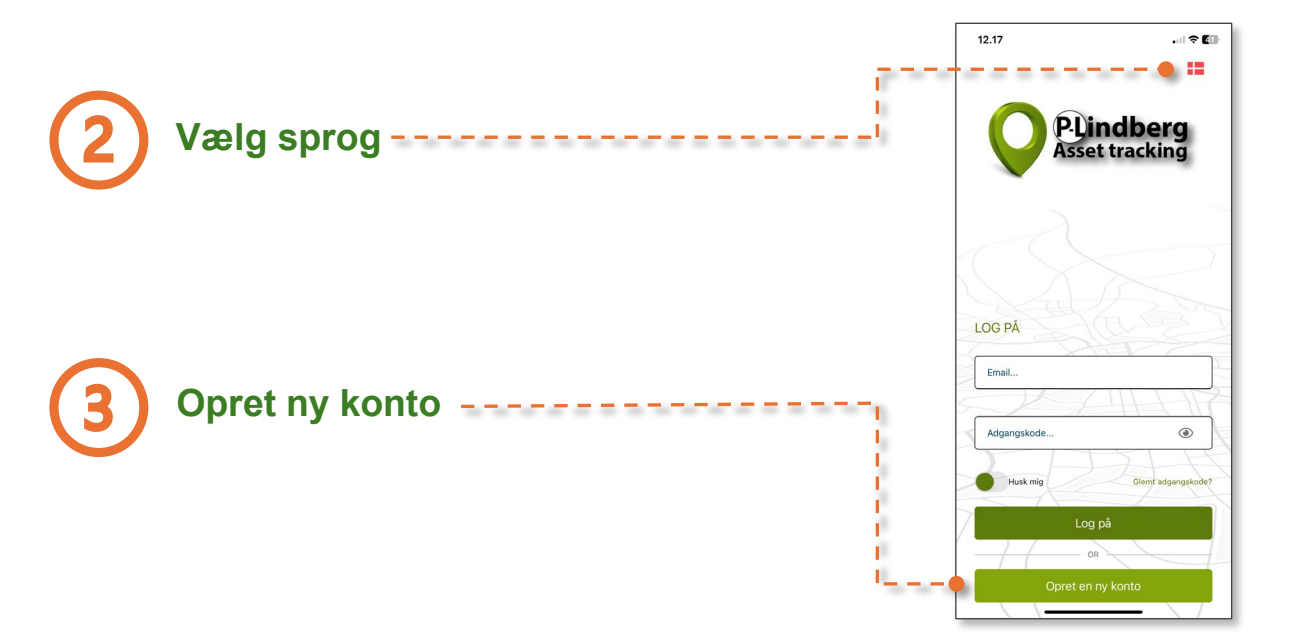

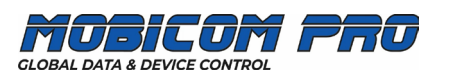

### Udfyld personlig information -----

- 1. Udfyld personlig information og ønsket kodeord.
- 2. Tryk "Gem" og check e-mail i din indbakke.
- 3. Klik på linket i din indbakke og bekræft din e-mail adresse.

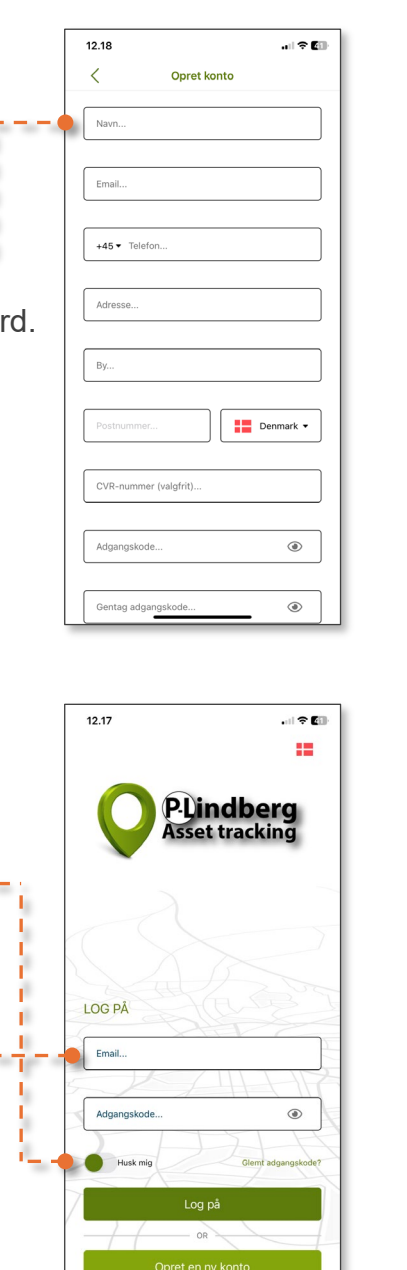

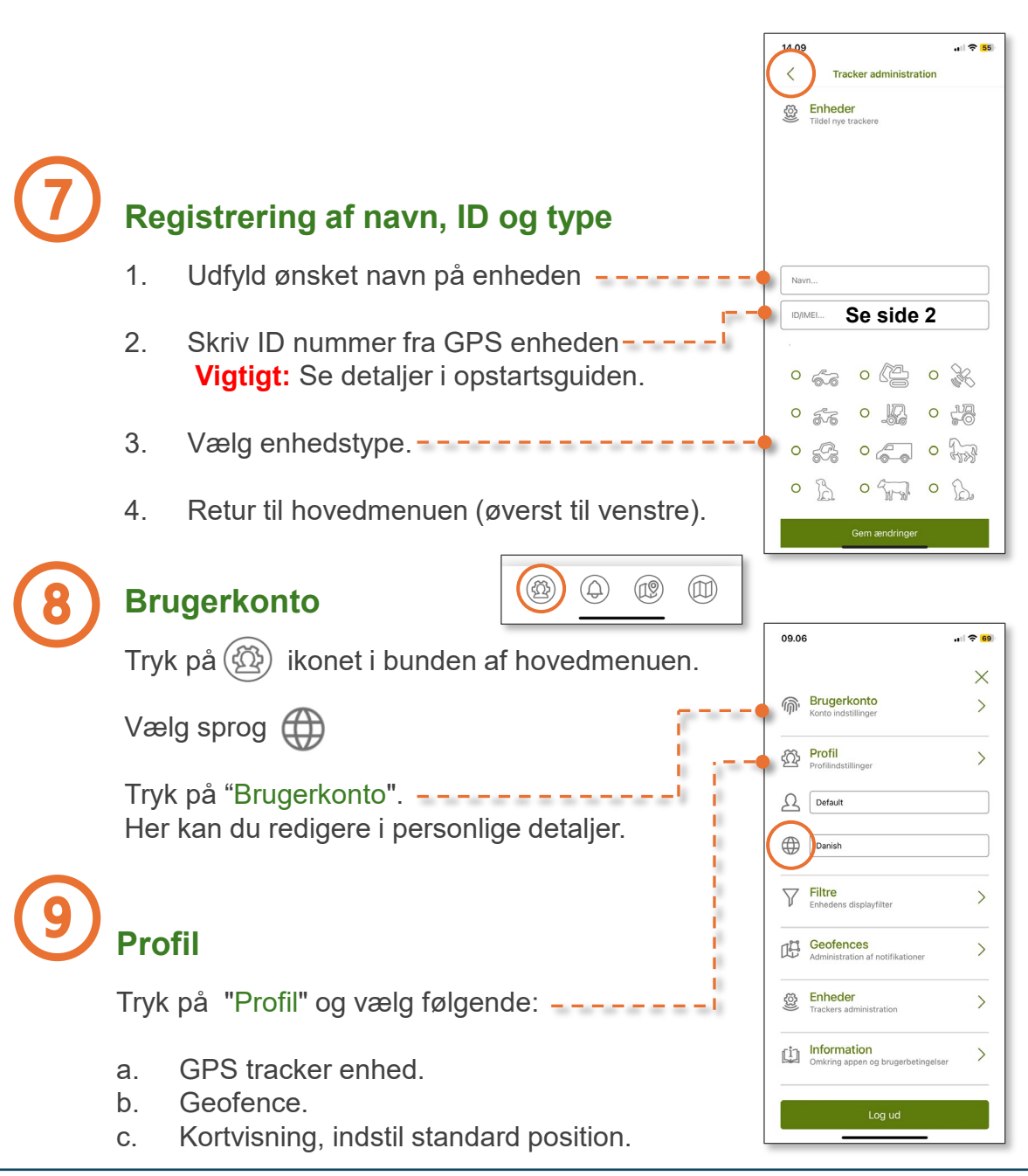

GLOBAL DATA & DEVICE CONTROL

5

Fusk mig?
Vælg om app en skal huske dine log-in detaljer.
Log på
Log på med din e-mail og dit kodeord.

Support: Mandag - Fredag 08:30 - 16:00 +45 61125090 · support@mobicom-pro.com

### Filtre og geofences

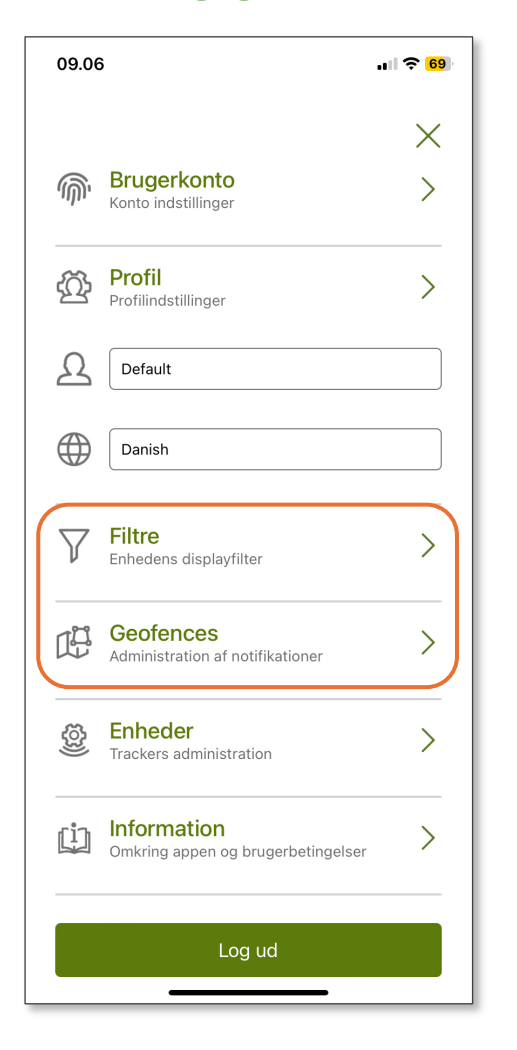

#### **Filtre** (bruges senere til Geofences)

Tryk på "Filtre" under "Brugerkonto".

Herefter vises standard filterindstillingen (Tracking device default).

Hvis du har tilsluttet flere GPS-enheder. kan du redigere de enkelte enheder her.

a.

b.

C.

d.

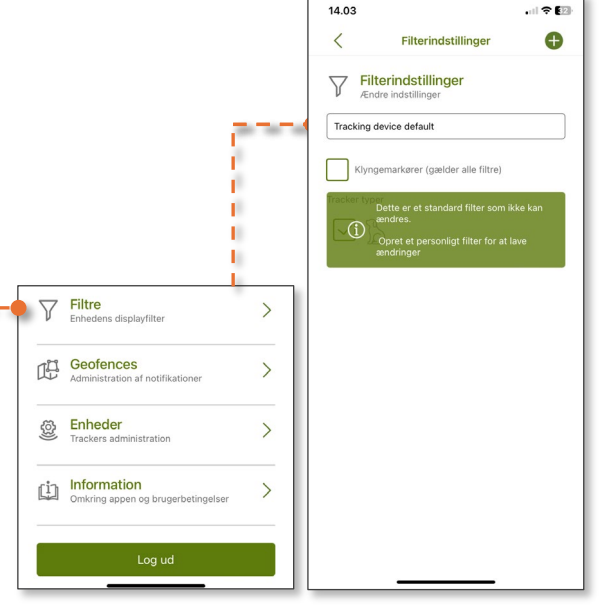

6

#### 14.03 15.54 all 😤 🕅 Ð < Nyt filter **Opret et nyt filter** < Filterindstillinger Filterindstillinger Filter Tilføj nyt filter Ændre indstillinge Tryk på 🖶 i øverste højre hjørne i Tracking device default "Filter indstillinger" Klyngemarkører (gælder alle filtre) Navngiv det nye filter. Vælg om klyngemarkører skal være aktivt (kun relevant ved flere aktive GPS'er, da det vil vise alle filtermarkeringer i klynger på kortet). Klyngemarkører (gælder alle filtre) Tracker type Angiv enhedstype. Gem det nye filter.

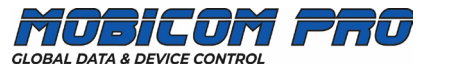

### **Opret dit første geofence** (virtuelt hegn)

- Tryk på Geofences.
- 2. Aktiver regel / Vælg filter.
- Vælg geofence alarm: 3. Ankommer / Forlader / Begge
- Vælg notifikationstype: 4. E-mail og/eller SMS.
- Navngiv dit geofence. 5.
- Tryk på 🖾 og tegn dit første 6. geofence (se herunder).

### Tegn dit første geofence

- Tegn dit geofence ved at trykke / 1. markere yderpunkter på kortet.
- Når du har markeret 3 yderpunkter, 2. vises et kortudsnit, som kan tilpasses og ændres med så mange prikker, du har brug for i "Geofence indstillinger".
- Gem dit geofence. 3.
- Gå til "Profil indstillinger": - -4. a. Navngiv din profil. b. Vælg dit filter. c. Vælg dit geofence.

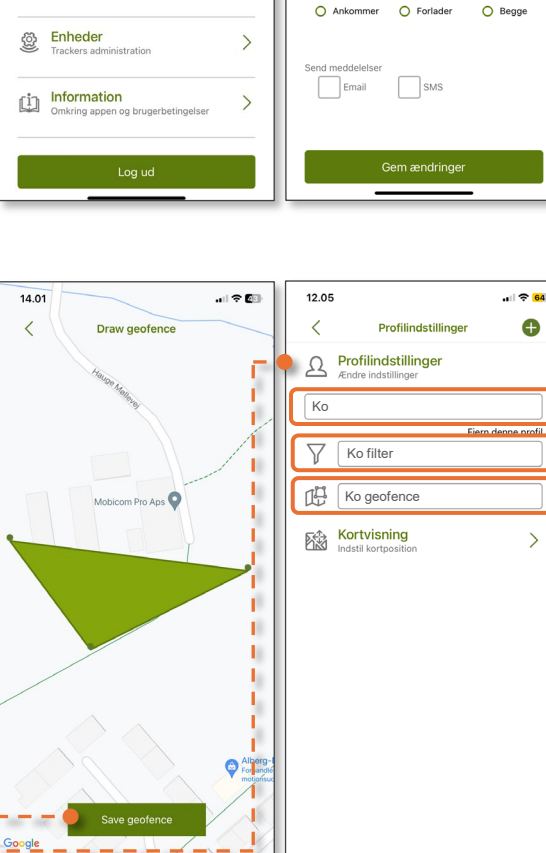

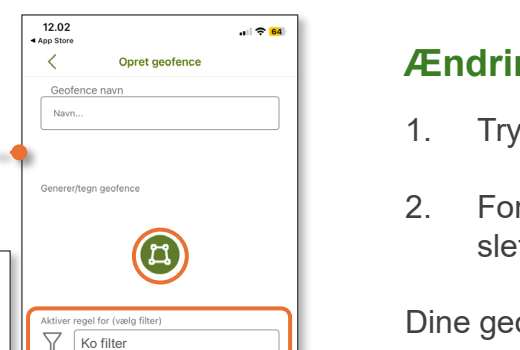

ktiver regel for, hvornår GPS tracke

### Ændring af geofence indstillinger

- Tryk på Geofences.
- Foretag de ønskede ændringer (minus-tegnet vil slette det viste geofence).

Dine geofence indstillinger gemmes automatisk.

### **Opret flere filtre og geofences**

- a. Opret et nyt filter under "Filtre". 1. b. Navngiv dit nye filter og vælg enhedstype. c. Gem dit nye filter.
- Gå til "Geofences" i hovedmenuen og tryk på 🕀 2. i øverste højre hjørne.

12.48

<

Ko geofence

- Navngiv dit geofence. 3.
- Vælg filter under "Aktiver regel". 4.
- Vælg notifikationstype(r). 5.
- Tryk på 🖾 og tegn dit nye 6. geofence. Gem ændringer.

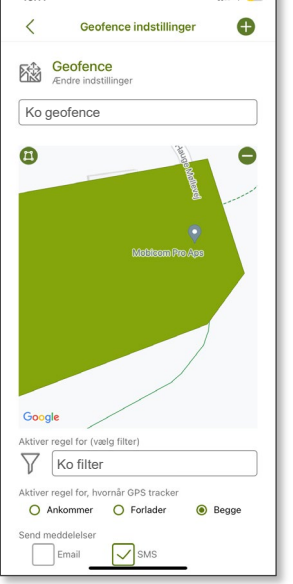

Cow geofence

13.11

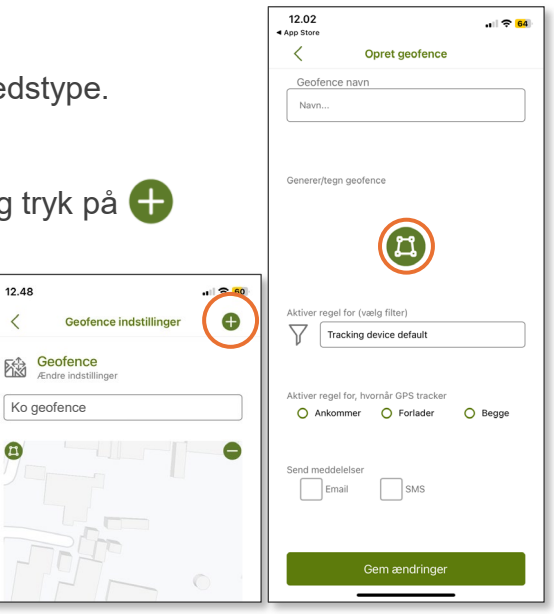

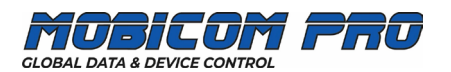

Danish

Filtre

Administration af notifikation

Geofences

### Notifikationer og historik

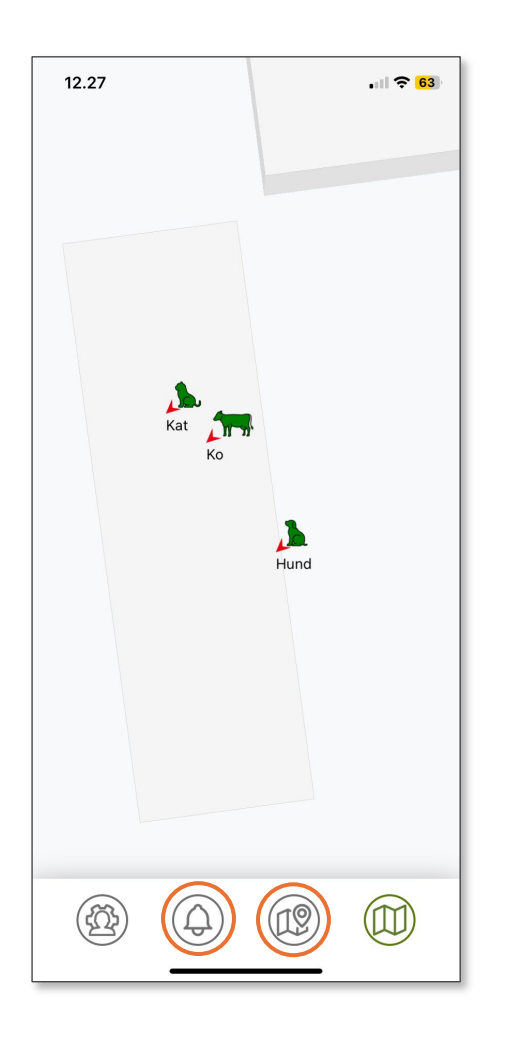

### Notifikationer

Tryk på (

tilknyttede enheder.

Tryk på () i bunden af hovedmenuen.

Herefter vises en kronologisk oversigt med geofence begivenheder i op til 30 dage.

Man kan styre notifikationer for hver enkelt eller alle enheder i "Profil indstillinger".

**Historik** (fortsættes på næste side)

Herefter vises en oversigt med alle

 $\left( \begin{array}{c} \begin{array}{c} \begin{array}{c} \end{array} \end{array} \right)$ i bunden af hovedmenuen.

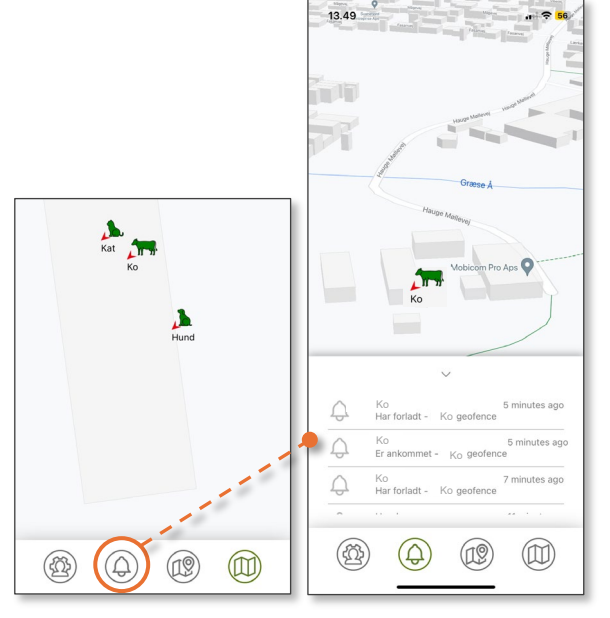

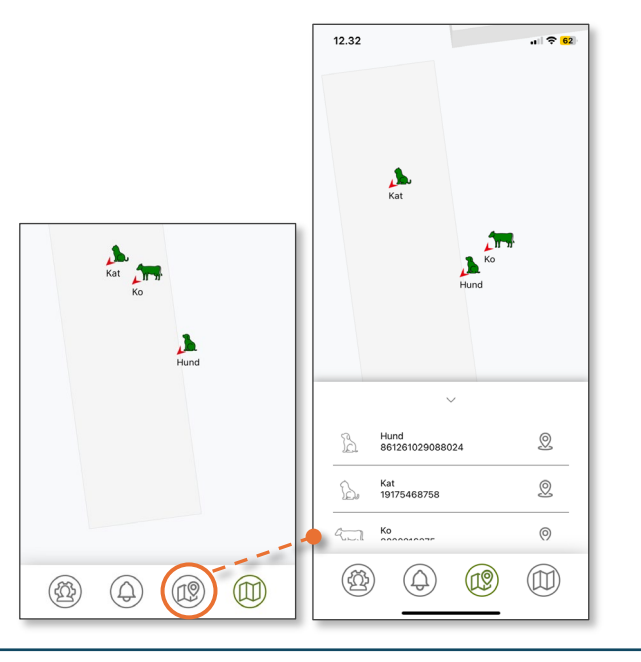

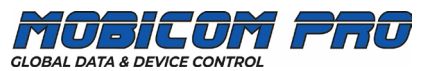

#### Historik (fortsat)

Tryk på 🕺 ved siden af den valgte enhed.

Den valgte enhed vil blive vist med den seneste placering og tidspunkt for den seneste opdatering.

Batteristatus vil også være synlig.

Tryk på 🍭 til højre.

Herefter vises en historik oversigt for den valgte enhed indenfor 1, 7 og 30 dage.

Ved dobbelt tryk på en ønsket lokation følger en kortvisning.

Tryk på (🐼) til højre.

Google Maps\* åbner og viser den direkte vej til GPS-enheden.

\* Downloades fra Apple Store og Google Play.

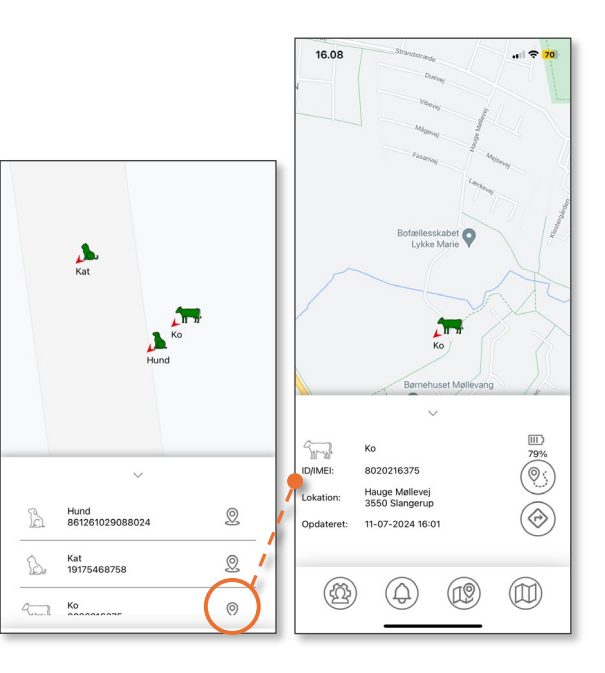

|          |                  |              |    |   |     | 16.11   |       |                                    |     |        |  |
|----------|------------------|--------------|----|---|-----|---------|-------|------------------------------------|-----|--------|--|
|          | Ko               |              |    |   |     |         |       | $\sim$                             |     |        |  |
|          | Børnehus         | et Møllevang |    |   |     | ۲       | 1 dag | 🔿 7 dage                           | О з | 0 dage |  |
|          | $\sim$           |              |    | 1 | 9   | B       |       | Ко                                 |     |        |  |
|          | Ко               |              |    | ľ | ID/ | IMEI:   |       | 8020216375                         |     |        |  |
| MEI:     | 8020216375       |              | 0: |   | Lo  | kation: |       | Hauge Møllevej                     |     |        |  |
| ation:   | Hauge Møllevej   |              | Ű  |   | Op  | dateret |       | 11-07-2024 16:10                   |     |        |  |
| isteret. | 11-07-2024 16:01 |              | () |   | Lo  | kation: |       | Hauge Møllevej                     |     |        |  |
| ateret.  | 11-07-2024 10:01 |              | Ú  |   | Op  | dateret |       | 3550 Slangerup<br>11-07-2024 16:09 |     |        |  |
|          |                  |              |    |   | Lo  | kation: |       | Hauge Møllevej                     |     |        |  |
| (73)     | $\bigcirc$       | (10)         | M  |   | Op  | dateret |       | 3550 Slangerup<br>11-07-2024 16:08 |     |        |  |
| (FR)     | ( b)             | UP)          | W  |   | Lo  | kation: |       | Hauge Møllevej                     |     |        |  |
|          |                  |              |    |   | Or  | dateret |       | 3550 Slangerup<br>11-07-2024 16:01 |     |        |  |

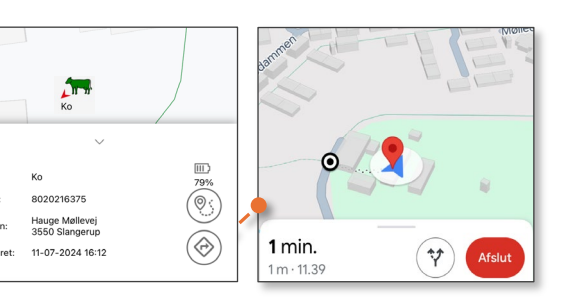

#### Support: Mandag - Fredag 08:30 - 16:00 +45 61125090 · support@mobicom-pro.com

18-81 D/IMEI: okation

pdatere

# Øvrige GPS produkter Transport og maskiner Mindre og større dyr **MPC5085-SN MPC5155-SN** MPC6258 = MPC6259 **MPC6260** GPS med GPS med GPS med GPS med solpanel langtidsholdbart batteri 9-100V tilslutning genopladeligt batteri og genopladeligt batteri

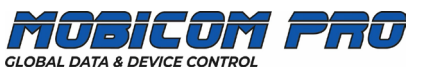